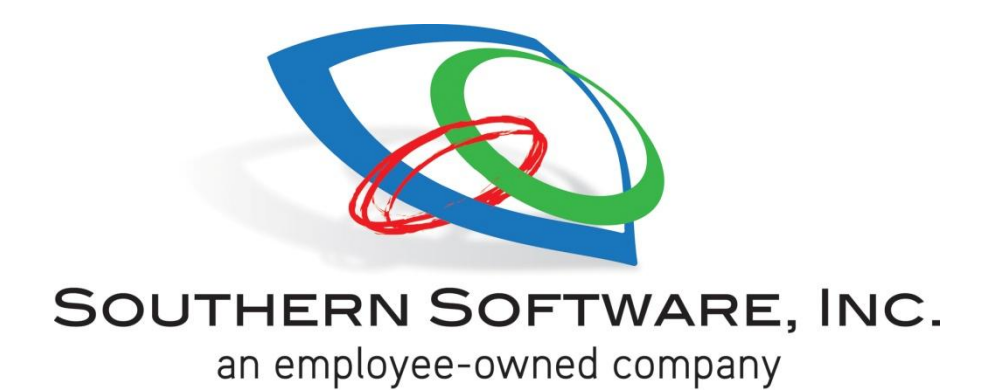

# CAD

{Computer aided dispatch system}

# User Manual

| 3  |
|----|
| 3  |
| 4  |
| 5  |
| 6  |
|    |
|    |
| 9  |
| 9  |
| 10 |
| 11 |
| 12 |
| 12 |
| 12 |
| 13 |
|    |
| 16 |
|    |
| 17 |
|    |
| 19 |
| 20 |
|    |
| 22 |
|    |
|    |
|    |
|    |

# CAD (Active CFS) Screen

#### **Creating a CFS**

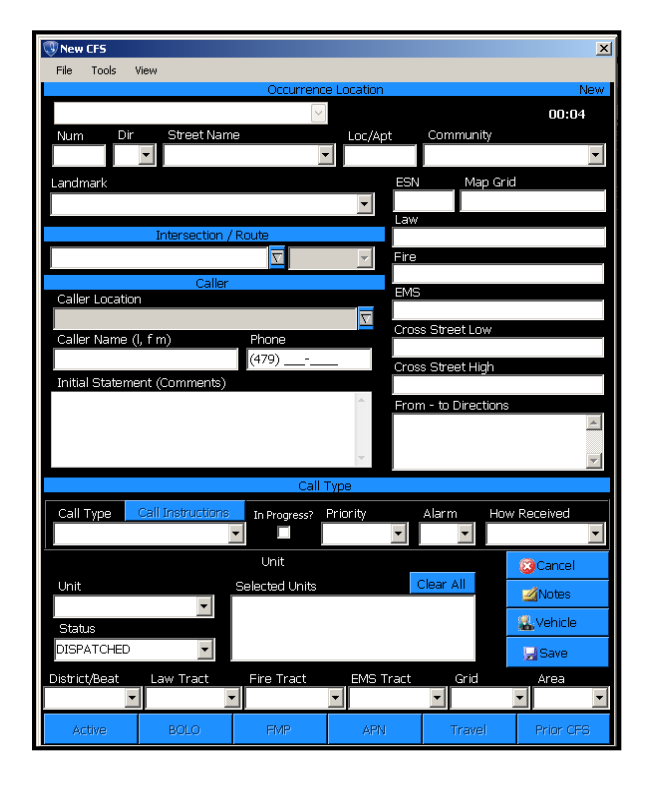

- 1. Click the blue button labeled "New CFS", use the command (CMD) line code CNC, Click "Accept" from an E911 Interface box, or right click on the map at the desired location for the CFS.
  - Location of incident Enter Street Address & Community, landmark, or intersection/route & community. Important Note – Select correct community because several cities may have streets with the same name.
  - Caller information Caller name, phone numbers & caller location if different than incident location.
  - ▶ Initial statement Short narrative summarizing the CFS.
  - Call type Nature of CFS. (Option to have call guide box or Pro QA guide box. This allows the user to follow set questions/instructions).
  - ➤ In Progress Check the "in progress?" box if in progress.
  - Priority Determines the priority level based on call type or user.
  - Alarm Base Alarm Level.
  - How received Select appropriate drop down selection: 911, Officer Initiated, Phone, Radio, etc. (Lookup codes set by Administrator).
  - ▶ Unit assignment You can assign units as well as a Status for the CFS.
  - Function Boxes User can Cancel the call without burning CFS incident #, add Notes, add Vehicle (and Person) or Save the CFS.
  - Alert Boxes At the bottom of the CFS entry form, Alert Boxes will change color when there is information pertaining to that CFS. (Prior Calls, FMP, BOLO, APN, etc).

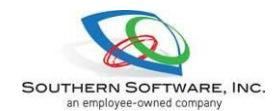

Pending & Active Calls

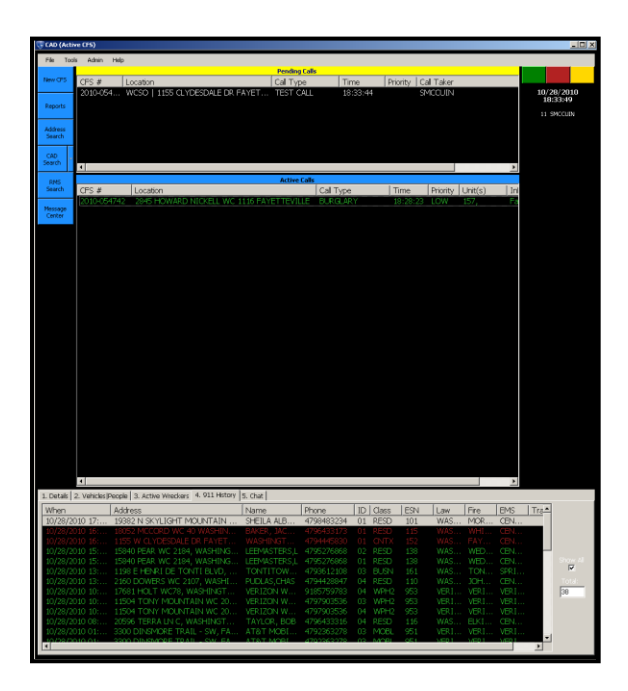

- 1. Pending CFS are placed in a Pending Calls box at the top of the CAD screen. Once the Pending CFS is assigned a unit and there are no more pending calls, the Pending Calls box will go away.
- 2. Overdue Timers Overdue calls that have not been dispatched (unit assigned) will alert the dispatcher when the call has been held too long.

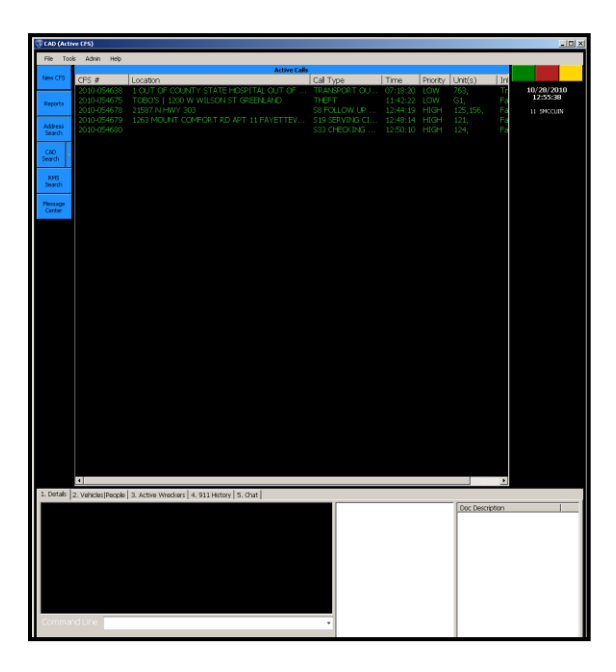

3. Active CFS are placed in an Active Calls box at the top of the CAD Screen or underneath the Pending Calls box if there are Active Pending CFS.

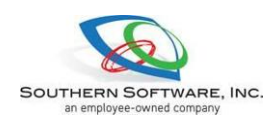

**Adding Additional Information to CFS** 

| 🕔 CAD (Activ      | e CFS)                                                                                                    |        |
|-------------------|----------------------------------------------------------------------------------------------------|--------|
| File Tools        | ; Admin Help                                                                                                    |        |
|                   | Active C                                                                                                    | alls   |
| New CFS           | CFS # Location                                                                                                    | Call T |
| Reports           | Close CFS  Add Notes To CFS                                                                                                    |        |
| Address<br>Search | Image: Second second second |        |
| CAD<br>Search     | Add Vehicle   Person                                                                                                    |        |
| RMS<br>Search     | New CFS           Zoom To CFS                                                                                                    |        |
| Message           | Refresh                                                                                                    |        |
| Center            | Show CFS Details                                                                                                    |        |
|                   | 🛕 Show CFS Report                                                                                                    |        |
|                   | Constant Suggest Units                                                                                                    |        |
|                   | Change CFS                                                                                                    | •      |
|                   | CFS Lookups                                                                                                    | •      |
|                   | Create From CFS                                                                                                    | •      |
|                   | Send CFS                                                                                                    | •      |
|                   | Other Options                                                                                                    | •      |
|                   | View Options                                                                                                    | •      |
|                   | 2010-054638 1 OUT OF COUNTY STATE HOSPITAL OUT OF COUNT                                                                                                    | Y      |

- 1. Right click on the CFS in the Active/Pending Calls and choose the following options:
  - Close CFS, Add Notes to CFS, Assign OCA, Edit Call, Add Location, Add Vehicle/Person, New CFS, Zoom to CFS (On Map), Refresh, Show CFS Details, Show CFS Report, and Suggest Units.
  - Extended Options Change CFS (Edit Call, Add Location, Edit Location, Change Call Type, Caller Info/Location, Primary Unit), CFS
     Lookups (Address Display, Prior CFS, Travel Card), Create From CFS (APN, FMP, Hot List, Security Check, Wrecker), Other options (Hazmat - CAD has the Canutec Ergo 2008 Guidebook), View options (User view limits, all tool tips, call tool tips, Save Column Info).

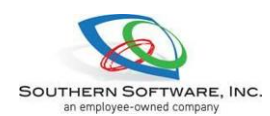

#### **Active Call Tabs**

Active Call tabs are located at the bottom of the CAD Active Screen. When a user clicks on an active call, you can see details of that call in these tabs and/or enter information.

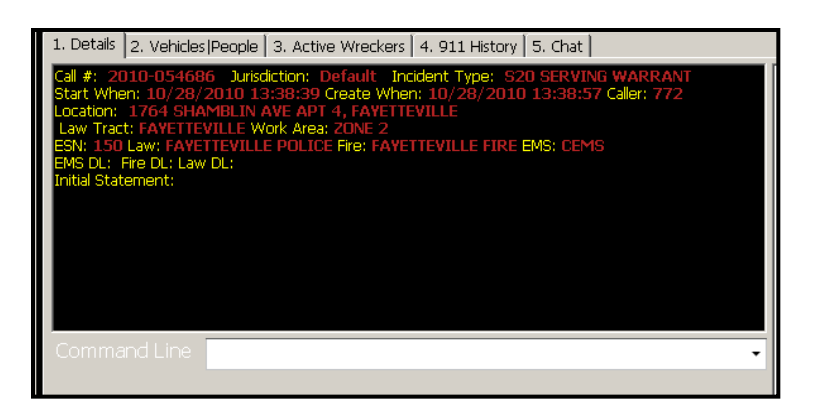

1. Details – Shows all the details of the call selected, not including the notes. The information on this tab cannot be edited from the details screen. (See image above).

| PURLOCK, BRITT       F       Windows control       Very Control       ACCORD       SIL       921493         Image: Second State       BOLO       Missing Person       Very Control       Wissing Person         View Options       Image: Second       Windker       State       State         2010-054749       Image: SPURLOCK, BRITTNEY Tag: 029LNX       Windker       Stolen Ucense Plate         Stolen VerticLe       Wanted Person       Stolen VerticLe | lame           | Sex | Race [ | DOB          | Tag                | Make  |   | Model   |   | Color   | VIN           | OLM | V    | SSN |
|----------------------------------------------------------------------------------------------------|----------------|-----|--------|--------------|--------------------|-------|---|---------|---|---------|---------------|-----|------|-----|
| Create       BOLO       MISSING PERSON         View Options       Image: Sevench       QUESTIONING ONLY         2010-054749       Image: Wrecker       STOLEN LICENSE PLATE         Name: SPURLOOK, BRITTNEY Tag: 029LNX       STOLEN VEHICLE                                                                                                    | PURLOCK, BRITT | F 🔒 | Add    | NT (40 (4000 | 0001107            | LIONE | A | ACCORD  |   | SIL     |               | 921 | 1493 |     |
| Create       BOLO       MISSING PERSON         View Options       III       Search       QUESTIONING ONLY         2010-054749       Wrecker       STOLEN LICENSE PLATE         Name: SPURLOCK, BRITTNEY Tag: 029LNX       STOLEN VEHICLE         Wanted Person       Wanted Person                                                                                                    |                | 2   | Edit   |              |                    |       |   |         |   |         |               |     |      |     |
| View Options     Ital     Search     QUESTIONING ONLY       2010-054749     Wrecker     STOLEN LICENSE PLATE       Name: SPURLOCK, BRITTNEY Tag: 029UNX     STOLEN VEHICLE                                                                                                    |                |     | Create |              |                    | •     |   | BOLO    | • | MISSING | PERSON        |     |      |     |
| 2010-054749  Wrecker STOLEN LICENSE PLATE Name: SPURLOCK, BRITTNEY Tag: 029LNX STOLEN VEHICLE WANTED PERSON                                                                                                    |                |     | View O | ptions       |                    | •     |   | Search  |   | QUESTIC | NING ONLY     |     |      |     |
| Name: SPURLOCK, BRITTNEY Tag: 029LNX STOLEN VEHICLE WANTED PERSON                                                                                                    |                |     | 2010-0 | 54749        |                    |       | # | Wrecker |   | STOLEN  | LICENSE PLATE |     |      |     |
| WANTED PERSON                                                                                                    |                |     | Name:  | SPURLOCK, BP | RITTNEY Tag: 029LM | 4X    |   |         |   | STOLEN  | VEHICLE       |     |      |     |
|                                                                                                    |                |     |        |              |                    |       |   |         |   | WANTED  | PERSON        |     |      |     |
|                                                                                                    |                |     |        |              |                    |       |   |         |   |         |               |     |      |     |

- 2. Vehicle/People Shows any information that has been added in the Vehicle or People Tab.
  - To add a Vehicle/Person, select the CFS from the Active/Pending Calls, click on the Vehicles/People tab, right click in the details text box and select Add or right click on the CFS and select Add Vehicle/Person. Enter all appropriate information in text boxes.
  - There are alert boxes (labeled Active & BOLO) below the Vehicle/Person tab which will change color if there is Alerts pertaining to what information entered in this CFS. Click the highlighted button to retrieve information.
  - Click Save or Cancel.
  - Under the Vehicle/People tab you can right click to Create Bolo/Search/Wrecker (Only if there is a Vehicle/People entry).

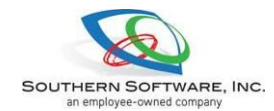

|   | 1. Details 🛛 2. Vehicles  Peop | ole             | 3. Active Wreckers | 4. 911 History | 5. Cha     | :               |      |      |           |         |
|---|--------------------------------|-----------------|--------------------|----------------|------------|-----------------|------|------|-----------|---------|
|   | ID Call Number                 | Call Number Tag |                    | Veh Desc       |            | Location        | Date | Time | Work Area | Wrecker |
|   |                                |                 |                    |                |            |                 |      |      |           |         |
| I |                                | 18              | View Wrecker Ro    | itation        |            |                 |      |      |           |         |
|   |                                |                 | View Options       | ×.             | 🖌 A        | l ToolTips      | 1    |      |           |         |
|   |                                | _               |                    |                | <b>~</b> c | all ToolTips    |      |      |           |         |
|   |                                |                 |                    |                | S          | ave Column Info |      |      |           |         |
|   |                                |                 |                    |                |            |                 |      |      |           |         |
|   |                                |                 |                    |                |            |                 |      |      |           |         |
|   |                                |                 |                    |                |            |                 |      |      |           |         |

3. Active Wrecker – Shows Active Wrecker information. This tab will only show Active Wreckers. You can right click in text box and View Wrecker Rotation.

| 1. Details 2. Vehicles People 3. Active Wreckers 4. 911 History | 5. Chat       |                               |    |       |     |       |       |       |          |            |
|-----------------------------------------------------------------|---------------|-------------------------------|----|-------|-----|-------|-------|-------|----------|------------|
| When Address                                                    | Name          | Phone                         | ID | Class | ESN | Law   | Fire  | EMS   | Trε≜     |            |
| 10/28/2010 19: 11167 CAMPBELL COMM BLDG                         |               | 4708202846                    | 02 | RESD  | 112 | WAS   | WES   | CEN   |          |            |
| 10/28/2010 17: 19382 N SKYLIGHT MOUNTAIN                        | Create        | CFS                           |    | RESD  |     |       | MOR   | CEN   |          |            |
| 10/28/2010 16: 18052 MCCORD WC 40 WASHII 📄                      | Refresh       | 🊄 APN                         |    | RESD  |     |       |       |       |          |            |
| 10/28/2010 16: 1155 W CLYDESDALE DR FAYE                        | Chave 011     | _                             |    | CNTX  |     |       |       |       |          |            |
| 10/28/2010 15: 15840 PEAR WC 2184, WASHIN                       | 2004 311      | 195276868                     |    | RESD  |     |       | WED   | CEN   |          | Show All   |
| 10/28/2010 15: 15840 PEAR WC 2184, WASHIN 🤣                     | Transfer Call | 795276868                     |    | RESD  |     |       | WED   | CEN   |          | I <b>X</b> |
| 10/28/2010 13: 1198 E HENRI DE TONTI BLVD 🚕                     | Zoom To Call  | 93612108                      |    | BUSN  |     | WAS   | TON   | SPRI  |          | Total:     |
| 10/28/2010 13: 2160 DOWERS WC 2107, WASH                        | 200m To Call  | 794428847                     |    | RESD  | 110 |       | JOH   | CEN   |          | 39         |
| 10/28/2010 10: 17681 HOLT WC78, WASHING                         | View Options  | <ul> <li>185759783</li> </ul> |    | WPH2  |     | VERI  | VERI  | VERI  |          |            |
| 10/28/2010 10: 11504 TONY MOUNTAIN WC 20                        | VERIZON W     | 4797903536                    |    | WPH2  |     |       |       |       |          |            |
| 10/28/2010 10: 11504 TONY MOUNTAIN WC 20                        | VERIZON W     | 4797903536                    |    | WPH2  |     |       |       |       |          |            |
| 10/28/2010 08: 20596 TERRA LN C, WASHINGT                       | TAYLOR, BOB   | 4796433316                    |    | RESD  | 116 |       |       | CEN   |          |            |
| 10/28/2010 01 2200 DINGMORE TRAIL, SW. FA                       | AT&T MOBI     | 4700262072                    | 03 | MOBI  | 051 | VED I | VED I | WED I | •        |            |
|                                                                 |               |                               |    |       |     |       |       |       | <u> </u> |            |

4. 911 History – Shows 911 call listview. You can right click on a 911 call to Create a CFS or APN, refresh your screen, Show 911, Transfer Call or Zoom to Call.

| 1. Details 2. Vehicles                                                                  | (People ) 3, 4 | Active Wreckers 4, 911 H   | istory 5. Chat |     |                |           |               |  |
|-----------------------------------------------------------------------------------------|----------------|----------------------------|----------------|-----|----------------|-----------|---------------|--|
| L Details 2. Vehicles     User     Dispatch     Everyone in M     SMCCUIN     GHOLCROFT | Position       | Active Wreckers   4, 911 H | istory 5. Chat | Ser | nt Message(s): |           | *             |  |
|                                                                                         |                |                            |                | Nev | w Messaga:     | Important | Send<br>(F12) |  |

5. Chat – Shows a list of current users that are logged into CAD. The user can select users or everyone to send messages to via CAD.

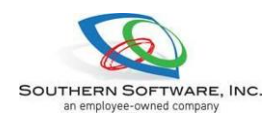

#### **Command Line**

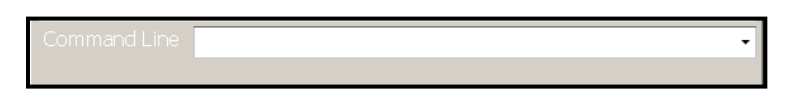

1. Command Line – Is located below the active call tabs and allows the user to use commands to navigate through the CAD. You can hit F1, which will bring your cursor to the CMD line.

#### Stacked CFS

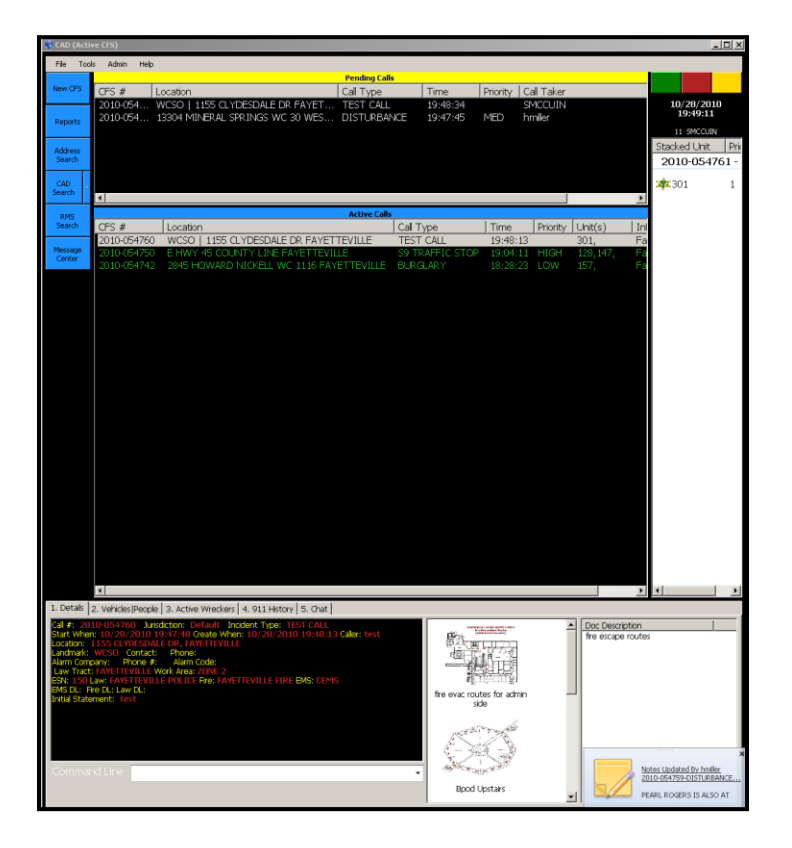

- 1. Stacked CFS CFS can be stacked to a unit who is currently on another CFS by right clicking on the unit and select Stack on CFS then select the holding call. The call will now show stacked on the right hand side of the CAD (Active CFS) screen.
  - When the unit clears the current CFS, CAD will bring up a Unit Stack box with the stacked CFS in which you can select Assign Unit to CFS.
  - ➢ When the unit is assigned to CFS, the Stacked CFS will leave the Stacked Column and appear in the Active Calls box.

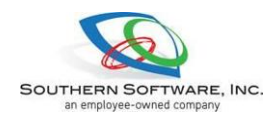

# CAD (Units) Screen

## **On/Off Duty (House)**

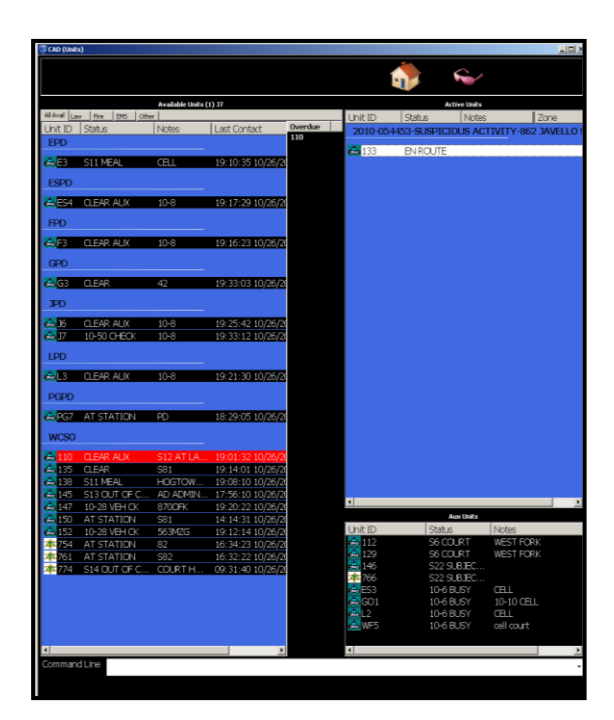

1. Set Unit(s) On Duty by double clicking on the house icon at the top of the CAD (Units) screen.

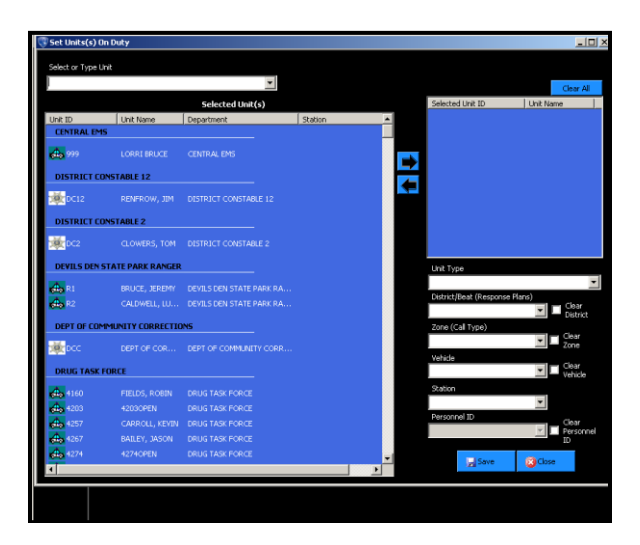

2. Select or Type Unit – This can be done by using the Select or Type Unit drop down, or scrolling through the Selected Unit(s) and double clicking. The selected unit information will display in the blue box on the right side. Click Save.
> Note: CMD line code is OND.

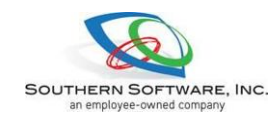

User View Limits (Sunglasses)

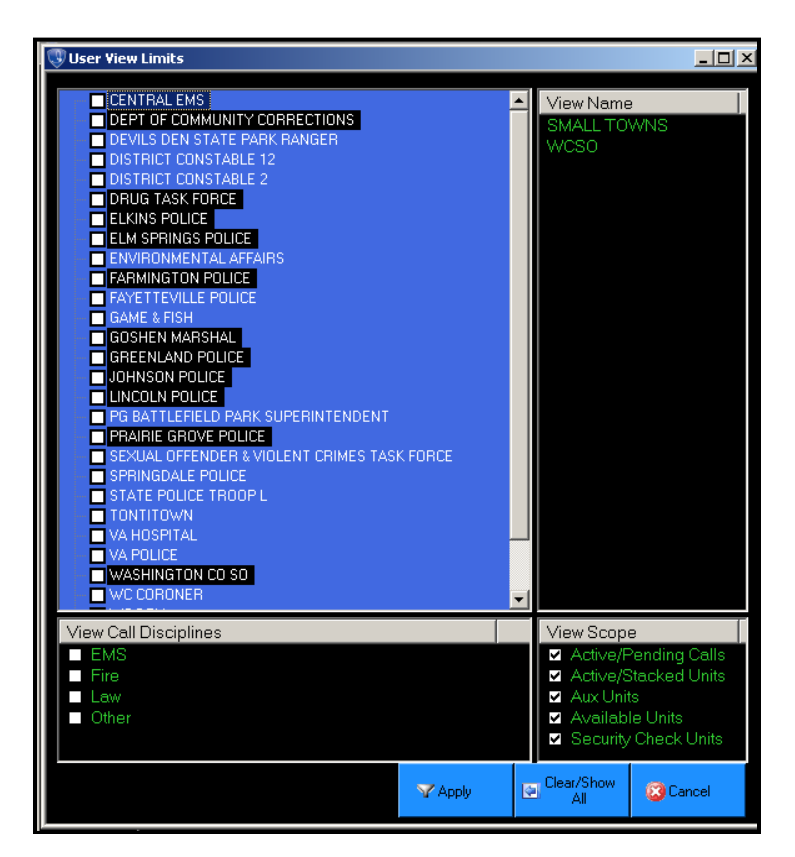

- 1. User View Limits (Screen filter) Double click the sunglasses icon at the top of the CAD (Units) screen. This filters groups of units the user only wants to view.
  - View Name On the right side of the box, the user will double click the set of units they want to view; click Apply, or Cancel.
  - Departments are listed on left side of box, if additional filters are desired, click next to the name of the department.
  - ▶ View scope additional filter for specific calls and units.
  - View Call Disciplines Users can select EMS, Fire, Law or Other to view.
  - Once filter is applied, hitting F12 will switch back and forth from the filtered screen (green sunglasses) to the non-filtered screen (pink sunglasses).
  - To clear all User View Limits, double click the sunglasses and click Clear/Show All. Sunglasses will turn gray.

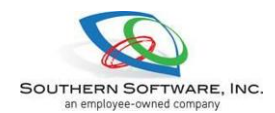

#### **Available Units**

| -             |        |     |              |        |         |         |
|---------------|--------|-----|--------------|--------|---------|---------|
| 🕔 CAD (Unit:  | 5)     |     |              |        |         |         |
|               |        |     |              |        |         |         |
|               |        |     |              |        |         |         |
|               |        |     |              |        |         |         |
|               |        |     | Available Ur | nits   |         |         |
| All Avail Lav | V Fire | EMS | Other        |        |         |         |
| Unit ID       | Status | N   | V Las        | t Cont | act     | Overdue |
| ESPD          |        |     |              |        |         | 120     |
| A ECO         |        | 4   | 10.          | 41.22  | 10/20/2 |         |
|               | ULEA   | 1   | 10:          | 41:52  | 10/29/2 |         |
| FPD           |        |     |              |        |         |         |
| A 500         |        | 00  | 10           | 44 40  |         |         |
| 🖚 F20         | AT S   | PD  | 10:          | 41:43  | 10/29/2 |         |
| JPD           |        |     |              |        |         |         |
|               |        |     |              |        |         |         |
| 🚓 J11         | AT S   | PD  | 10:          | 41:11  | 10/29/2 |         |
| 📥 <u>15</u>   | AT S   | PD  | 09:          | 20:24  | 10/29/2 |         |
| 🚓 <u>1</u> 8  | CLEA   | 1   | 10:          | 32:05  | 10/29/2 |         |
| PGPD          |        |     |              |        |         |         |
| TOFE          |        |     |              |        |         |         |
| 🐟 PG2         | AT S   | PD  | 09:          | 02:17  | 10/29/2 |         |
| TONIT         |        |     |              |        |         |         |
| TOTTI         |        |     |              |        |         |         |
| 📥 133         | ON D   |     | 10:          | 53:29  | 10/29/2 |         |
| weed          |        |     |              |        |         |         |
| WC30          |        |     |              |        |         |         |
| 📥 108         | AT S   | S81 | 08:          | 11:07  | 10/29/2 |         |
| 📥 115         | CLEA   | 1   | 10:          | 37:26  | 10/29/2 |         |
| 🚓 120         | CLEAR  | S81 | 10:          | 28:01  | 10/29/2 |         |
| 📤 124         | CLEAR  | 42  | 10:          | 41:36  | 10/29/2 |         |
| 🐟 136         | CLEA   | 1   | 10:          | 57:34  | 10/29/2 |         |
| 🐟 145         | ON D   |     | 10:          | 58:15  | 10/29/2 |         |
| 🚓 149         | CLEA   | 1   | 10:          | 44:57  | 10/29/2 |         |
| 🚓 156         | AT S   | S81 | 10:          | 55:46  | 10/29/2 |         |
| <b>X</b> 772  | CLEAR  |     | 10:          | 47:27  | 10/29/2 |         |
|               |        |     |              |        |         |         |
|               |        |     |              |        |         |         |
|               |        |     |              |        |         |         |
|               |        |     |              |        |         |         |
| •             |        |     |              |        | Þ       |         |
|               |        |     | Details      |        |         |         |
|               |        |     | - Decoils    |        |         |         |
|               |        |     |              |        |         |         |

- 1. Available Units Shows All Jurisdictions (All Available, Law, Fire, EMS, Other) as well as Unit ID, Status, Notes, Department, Station, Unit Name, District/Beat, Vehicle ID, Last Contact, Zone and Location.
- 2. View Options Users may change the view of this screen by right clicking on a unit, selecting View Options, then List View or Remove Groups.

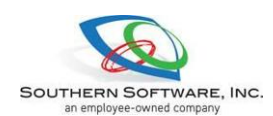

#### Active Units

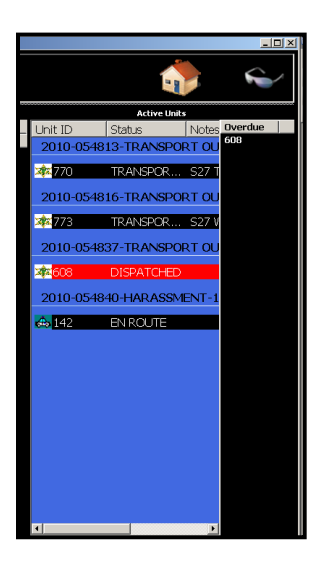

1. Active Units- Unit(s) assigned to a call

To change Active Unit(s) status, right click on the unit.

## Aux Units

|              | Aux Units |                      |
|--------------|-----------|----------------------|
| Unit ID      | Status    | Notes 🔺              |
| 🚓 126        | 10-6 BUSY | S81                  |
| 265          | 10-6 BUSY | COURTHC              |
| <b>×</b> 460 | 10-6 BUSY | IMMIGRA <sup>®</sup> |
| <b>*</b> 610 | 10-6 BUSY | W/608                |
| 🕸 761        | 10-6 BUSY | S82                  |
| 763          | 10-6 BUSY | S82                  |
| <b>*</b> 764 | 10-6 BUSY | S82 🚽                |
| <b>■</b>     |           | Þ                    |
|              | Details   |                      |
|              |           |                      |

- 1. Add Aux Status Aux Status is used for statuses that normally don't require a safety check on the unit.
  - When an Aux Status is selected for a unit, the unit will now be displayed in the Aux Unit section of the CAD (Units) Screen.

#### **Command Line**

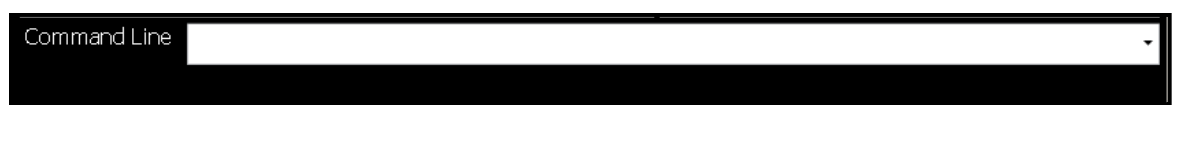

1. Command line is located at the bottom of the CAD (Units) screen and allows the user to use commands to navigate through the CAD. You can hit F1, which will bring your cursor to the CMD line. The command line is available on both the CAD (Active CFS) and the CAD (Units) screen.

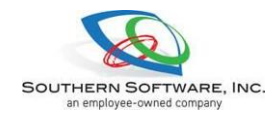

#### **Change Available Unit Status**

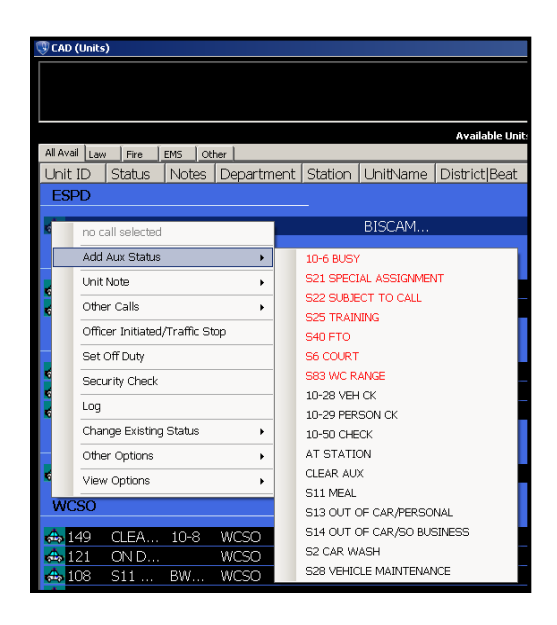

Important Note – To change a status of an Available Unit, the User may right click on the Unit and select available options from the list.

- 1. Add Aux Status See previous section.
- 2. Unit Note Add Note/Message or Remove Note/Message.
- 3. Other Calls Shows all Active Calls. Dispatched calls will show in black and Pending Calls will show in red.
- 4. Officer Initiated/Traffic Stop (See Assigning Unit to a CFS).
- 5. Set Off Duty Puts the Unit off Duty and back at the House.
  - Note: CMD line code OFD.
- 6. Security Check Allows the User to log a security check that is already entered into the CAD system.

Note: CMD line code is SEC

- 7. Log Is used to add notes, but also can add a landmark or address with the entry.
- 8. Change Existing Status Allows the User to Undo Last Status of the Unit.
- 9. Other Options Allows the User to view Unit information, Vehicle Assignments, Recent OCA's, Change Unit Suggestion/Vehicle Information, and Change Unit Location.
- View Options Allows the User to Setup screen views and tool tips, such as List View, Remove Group, All Tool Tips, Unit Tool Tips, and Open/Close Details Panel.

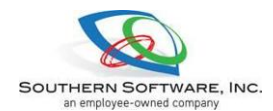

#### **Assigning Units to a CFS**

1. Assigning Unit(s) to a CFS – The User can right click on the Available Unit and choose Other Calls and then select the call, click and drag the Available Unit to an Active or Pending Call, or click and drag Available Unit to a CFS in the Active Units List.

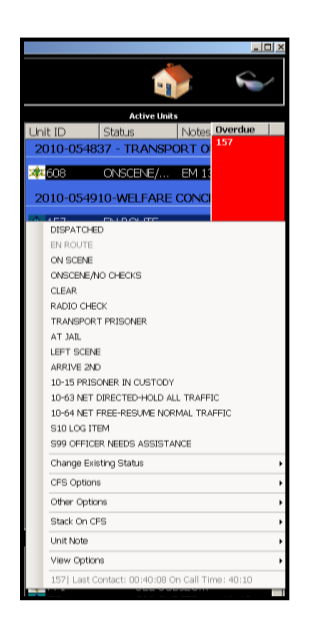

2. Changing Active Units Status - After a Unit has been assigned to a CFS, the User can right click and show a Unit En Route, On Scene, Clear, etc.

| Officer Initiated | /Traffic Stop G3                   |                                            |                          |                  | <u> </u> |
|-------------------|------------------------------------|--------------------------------------------|--------------------------|------------------|----------|
| File Tools V      | iew                                |                                            |                          |                  |          |
|                   |                                    | Location Informatio                        | 1                        |                  |          |
|                   | $\checkmark$                       |                                            |                          |                  |          |
| Num               | Dir Street Name                    | Loc/Apt Community                          | Landmark                 |                  |          |
|                   | ×                                  | <u> </u>                                   | •                        |                  | •        |
| Intersection      | Rout                               | e District/Beat Law                        | Tract Fire Tract EMS Tra | et Grid          | Area     |
| Set Focus         | 1. Vehicle 2. Person 3. Local Info |                                            |                          |                  |          |
|                   |                                    | Vehicle Ir                                 | formation                |                  |          |
| 200m              | Tag Number Tag State               | e Tag Year Tag Type Purp                   | ose VIN                  | VIN State        |          |
| Local Vehicle     | АК                                 |                                            |                          |                  |          |
| Query (F12)       | Vehicle Year Make                  | Model                                      | ende Style Color         | Secondary Color  |          |
|                   | Vahisla Description                |                                            |                          |                  |          |
|                   | Venicle Description                |                                            |                          | shicle Searched? |          |
|                   |                                    |                                            |                          |                  |          |
|                   | Active BOLO                        |                                            |                          |                  |          |
|                   |                                    | Unit/Call Type Informa                     | tion                     |                  |          |
| Unit              | Call Type                          | Priority Status                            |                          |                  |          |
| G3                | S9 TRAFFIC STOP                    | <ul> <li>HIGH</li> <li>ON SCENE</li> </ul> |                          |                  |          |
| Initial Statemer  | nt                                 |                                            | 🛃 Save   Wrecker         | Save CFS         | Cancel   |
|                   |                                    |                                            |                          |                  |          |
|                   |                                    |                                            |                          |                  |          |

- 3. Creating an Officer Initiated Call Right click on the Available Unit and click on Officer Initiated/Traffic Stop or use the CMD line code CNT.
  - Important Note Traffic Stop is the default call type, but can be changed by choosing the appropriate call type on the drop down selection. Priority and Status also default, but can be changed the same way.
  - Enter all appropriate fields just like a New CFS.

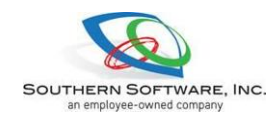

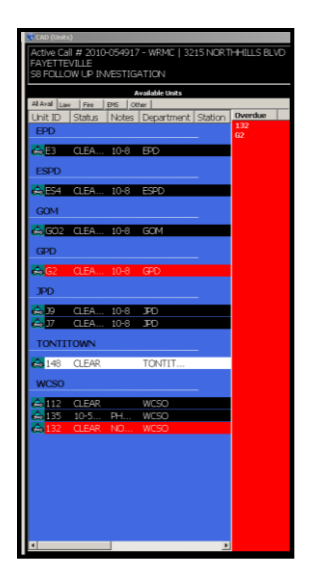

- 4. Overdue Timers CAD will alert the User when there is Overdue Units by bringing an Overdue box next to the Available/Active/Aux Unit boxes.
  - To safety check the Unit, right click the Unit number in the Overdue box and click Acknowledge.

| Close CFS | ;            |           |           |          |         |            |       | j |
|-----------|--------------|-----------|-----------|----------|---------|------------|-------|---|
|           | 2010         | 0-054926  | 14406 BUS | 5H WC 44 |         | N -        |       |   |
| Select Di | sposition    |           |           |          |         |            |       |   |
| ji 📃      |              |           |           |          |         |            |       | - |
| Prim      | Disposition  |           | AO        | FA       | User    | AF×        | AE    |   |
| ~         | OPENED BY    | MISTAKE   | 0         | 0        | BCARTER | 0          |       | 0 |
|           |              |           |           |          |         |            |       |   |
|           |              |           |           |          |         |            |       |   |
|           |              |           |           |          |         |            |       | - |
|           |              |           |           |          |         |            |       |   |
|           |              |           |           |          |         |            |       | - |
| Loc       |              | -         | ESN       | District | Grid    | X/Y        |       |   |
| 14406 BUS | 5H WC 448, L | INCOLN    | 102       |          | -       | N          |       |   |
|           |              |           |           |          |         |            |       |   |
|           |              |           | _         |          |         |            |       |   |
| 🛕 Print F | Report       | E Send Re | eport     | 🛛 🔛 Sav  | e       | ( <u>)</u> | ancel |   |

- 5. Closing a CFS
  - Right click on the CFS in the Active Calls box and select Close Call or right click on the Unit in the Active Units screen and select Clear.
  - Click Close and the Close CFS box will pop up. Enter appropriate disposition(s).
  - Add any addition notes in the second of the larger boxes.
  - Click Print Report, Save or Cancel.
  - Note: CMD line code CLC or CL.

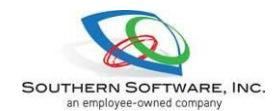

# Tools

BOLO (A feature that tracks persons or vehicles)

| 🔍 BC           | DLO List - | 30                                             |                     |                 |                                                          |                                                                   |           |
|----------------|------------|------------------------------------------------|---------------------|-----------------|----------------------------------------------------------|-------------------------------------------------------------------|-----------|
| File           | e View     |                                                |                     |                 |                                                          |                                                                   |           |
| IDX            |            | Name                                           | Tag Number          | Tag St          | Туре                                                     | Create When                                                       |           |
| 30<br>31<br>32 |            | ESTES, JEHHY<br>ESTES, GARY<br>ESTES, LARRY    |                     |                 | QUESTIONING ONLY<br>QUESTIONING ONLY<br>QUESTIONING ONLY | 02/07/2010 06:57:22<br>02/07/2010 06:59:05<br>02/07/2010 06:59:58 |           |
| 33<br>35<br>36 |            | FRAKES, RYAN<br>SHELDON, KERRY<br>morris. dana | 608MKS<br>8780ZT    |                 | QUESTIONING ONLY<br>QUESTIONING ONLY<br>WANTED PERSON    | 04/27/2010 21:22:10<br>09/30/2010 02:52:39<br>10/19/2010 11:18:50 |           |
|                |            |                                                |                     |                 |                                                          |                                                                   |           |
| н              | • Reco     | ord 1 of 6 🕨 🖮 省 🧾 🕯                           | K 🛕 🛡 🙆             | Devee           |                                                          |                                                                   | View      |
|                | )<br>)     | Bolo Type Expires                              | InActive            | LastName        | FirstN                                                   | lame                                                              | м         |
| 30             | J          | QUESTIONING 7 02/07/2030 00                    | .00                 | ESTES           | JERR                                                     | Y                                                                 |           |
| ΓM             | ehicle —   |                                                |                     | Height We       | aght Sex Ra                                              | e HaırColor                                                       | Eye Color |
| F              | ag Numb    | oer Tag St Make<br>✓                           |                     | OLN             | OLN St                                                   | DOB SS                                                            | N         |
| Μ              | lodel      | Color Se                                       | conday Color        | Paraga Daga     | intion                                                   | /                                                                 |           |
| V              | obiclo St  | vie Vehicle Description                        |                     | S38             | npaon                                                    |                                                                   |           |
|                | enicie ot  |                                                |                     |                 |                                                          |                                                                   |           |
| _ R            | eason -    |                                                |                     |                 |                                                          |                                                                   |           |
| 53             | 8, WILL GI | VE ADDRESS OF 12930 OAK GROVE. HIS A           | CTUAL ADDRESS IS 18 | 3064 FERRY WC : | 3275.                                                    |                                                                   | <u> </u>  |
|                |            |                                                |                     |                 |                                                          |                                                                   |           |
|                |            |                                                |                     |                 |                                                          |                                                                   | <b>V</b>  |

- 1. Click the "Tools" button at top of CAD screen.
- 2. Choose "BOLO" from list.
- 3. When a name on a vehicle or a vehicle tag number is entered anywhere in CAD and if a BOLO was entered with that information, an alert box will appear with details of the BOLO.
- 4. From here you can choose to add, edit, or print BOLO's.
- 5. To add a BOLO, click the add button, select the BOLO Type, enter Expire date, and any other pertinent information in the text fields and reason text field.
  - The User may also right click on a vehicle/people entry in the Active Call tabs; click Create, then select BOLO.

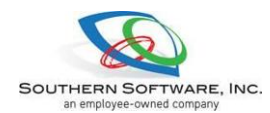

Hot List (Used for lost/found entries, road closures, burn permits, etc)

| 🔍 Hot Li | st Setup        |              |          |            |            |          |   |
|----------|-----------------|--------------|----------|------------|------------|----------|---|
| File     | Tools View      |              |          |            |            |          |   |
| IDX      | Туре            | Requested By | Location |            | Start Date | End Date |   |
|          |                 |              |          |            |            |          |   |
|          |                 |              |          |            |            |          |   |
|          |                 |              |          |            |            |          |   |
|          |                 |              |          |            |            |          |   |
|          |                 |              |          |            |            |          |   |
| 144 4    | Record 0 of 0 🔸 | ж 🎦 🔊 📝 🛛    | a X 🖪 🕲  |            |            | Vie      | W |
| Gener    | al              | . Unit       |          | Zones      | EMC        | Tract    |   |
|          | Request Type    | - Orint      | V        |            | -          | matt     | - |
| Depar    | tment           |              | _        | Fire Tract | Distri     | ct/Beat  |   |
|          |                 |              | Y        |            | *          |          | Ŧ |
| Reaso    | on              | Requestee    |          | Area       | Grid       |          |   |
| Locatio  | 20              |              |          | - Activo   |            |          | Ľ |
| Landr    | hark            |              |          | Start Date | End Da     | ate      |   |
|          |                 |              | ~        |            | -          |          | - |
| St #     | Dir Street I    | Name         |          | 📕 InActive |            |          |   |
|          | <u> </u>        |              | Y        | Contact    |            |          |   |
| Loc/Ap   | t Communi       | Ŷ            | Map It   | Name       | P          | hone     |   |
|          |                 |              | Мар т    |            | ](         | ) -      |   |
| Comm     | ents            |              |          |            |            |          | Â |
|          |                 |              |          |            |            |          |   |
|          |                 |              |          |            |            |          |   |
|          |                 |              |          |            |            |          |   |
|          |                 |              |          |            |            |          | * |
|          |                 |              |          |            |            |          |   |

- 1. Click the "Tools" button at top of CAD screen.
- 2. Choose "Hot List" from list.
- 3. From here you can choose to add, edit, or print the Hot List.
- 4. To add a Hot List, click the add button, select the Request Type, and any other pertinent information in the text fields and comments text field.
  - The User may also right click on a CFS; click Create from CFS, then select Hot List Entry.

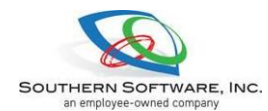

### Phone List (In CAD rolodex)

| 🕔 Phone List                         |            |                |               |           |            |          |
|--------------------------------------|------------|----------------|---------------|-----------|------------|----------|
| File View                            |            |                |               |           |            |          |
| <b>Q</b>                             |            |                |               |           |            |          |
| Name                                 | Department |                | Primary Phone | Extension | Cell Phone |          |
| SOUTHERN SOFTWARE                    |            |                | 8008428190    |           |            |          |
|                                      |            |                |               |           |            |          |
|                                      |            |                |               |           |            |          |
|                                      |            |                |               |           |            |          |
|                                      |            |                |               |           |            |          |
|                                      |            |                |               |           |            |          |
|                                      |            |                |               |           |            |          |
|                                      |            |                |               |           |            |          |
|                                      |            |                |               |           |            |          |
| ₩ ◀ Record 1 of 1 → ₩ 🖺 🕷            | 9 🗹 🗟 🗙    | 🕰 😂            |               |           |            | View     |
| ID Name                              |            |                | Department    |           |            |          |
| 7 SOUTHERN SOFTWAR                   | RE         |                |               |           |            | ~        |
| Address                              |            | City           |               | State     | Zip        |          |
| 150 PERRY DR                         |            | SOUTHERN PINES | -             | NC        | 28387      |          |
|                                      |            |                |               |           |            |          |
| Phone Ext                            | Fax        | Cellular Phone | Pager         | E-Mail    |            |          |
| (800) 842-8190                       | () -       | () -           | () -          |           |            |          |
| Notes                                |            |                |               |           |            |          |
| LORRI BRUCE (TRAINER) (910) 638-0815 |            |                |               |           |            | <b>A</b> |
|                                      |            |                |               |           |            |          |
|                                      |            |                |               |           |            | -        |
|                                      |            |                |               |           |            |          |
|                                      |            |                |               |           |            |          |

- 1. Click the "Tools" button at top of CAD screen.
- 2. Choose "Phone List" from list.
- 3. From here you can choose to add, edit, or print the Phone List.
- To add a Phone List entry, click the add button, and enter pertinent information in the text fields and comments text field.

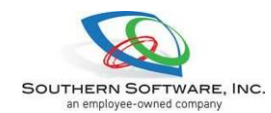

**Reports & Searches** 

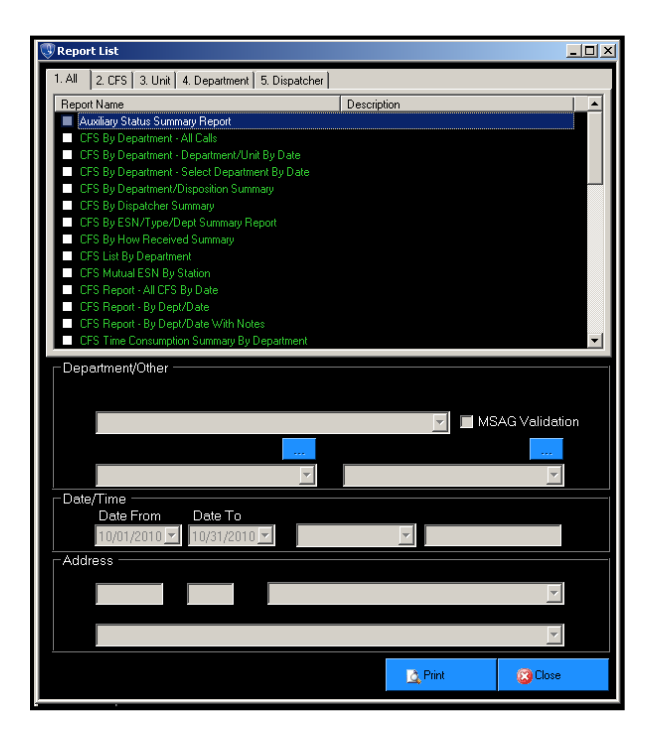

1. Reports- (can click blue button as well) hand coded reports which include: All, CFS, Unit, Department and Dispatcher.

| 😳 CFS History Search                                                                                                    |                                                                                                    |                                                                                                    |                                                                                                    |                                                                                                    |                                                                                                    |         |
|----------------------------------------------------------------------------------------------------|----------------------------------------------------------------------------------------------------|----------------------------------------------------------------------------------------------------|----------------------------------------------------------------------------------------------------|----------------------------------------------------------------------------------------------------|----------------------------------------------------------------------------------------------------|---------|
| CFS History                                                                                                    | -                                                                                                    | Add Criteria                                                                                                    | CFS History Basic                                                                                                    | Preview                                                                                                    | Grid View 👂 Search (F12)                                                                                                    | 🙆 Close |
|                                                                                                    | Field Lis                                                                                                    | t                                                                                                    |                                                                                                    |                                                                                                    | Search Criteria                                                                                                    |         |
| Area         Dr           Call Dir         Dir           Call Type         Dir           Call Type (All)         Dir           Call Type (All)         Dir           Call Type Desc (All)         Dir           Call Type Desc (All)         Dir           Call Type Desc (All)         Dir           Caller Los         Dir           Caller Manne         Dir           Caller Pilonen         Caller Bibeatt           Caller Bibeatt         Ell           Caller Bibeatt         Ell           Caller Bibeatt         Ell           Content Gloren         Gar           Content Gloren         Gar | pName How<br>pNOA Indid<br>path Level (ENS) Indid<br>path Level (Ene) Indid<br>path Level (Ene) Indid<br>path Level (Ene) Indid<br>pather Indid<br>pather Indid<br>pather Indid<br>pather Indid<br>pather Indid<br>SCall India<br>IS Call India<br>IS Tract Inter<br>IS Call Level<br>I Address Lav<br>Ider Loan                                                                                                    | Received         Name In IVA           Inf Date         OCA           Inf Date         OCA           Inf Date         OCA           Inf Date         OCA           Inf Date         OCA           Inf Date         OCA           Inf Date         Ocar Call           Inf Date         Primary Parts           Inf Date         Resource           Inf Date         Resource | Licle Unit S<br>Unit S<br>Vehici<br>Vehici<br>Veh | Id SearchMode                                                                                                    | Not                                                                                                    | L Or    |
|                                                                                                    | Li contro                                                                                                    | Search F                                                                                                    | tesults (5050) Record                                                                                                    | ds Dollars                                                                                                    | Processives.                                                                                                    | 1       |
| CFSI When                                                                                                    | Location                                                                                                    | THE ALL ART D OF EASE TTOM                                                                                                    | Call Type                                                                                                    | Caller 744                                                                                                    | Disposition                                                                                                    |         |
| 2010-054862 10/28/201<br>2010-054869 10/28/201<br>2010-054879 10/28/201<br>2010-054879 10/28/201<br>2010-054877 10/28/201<br>2010-054876 10/28/201<br>2010-054876 10/28/201<br>2010-054877 10/28/201<br>2010-054872 10/28/201<br>2010-054870 10/28/201<br>2010-054870 10/28/201<br>2010-054870 10/28/201<br>2010-054870 10/28/201<br>2010-054870 10/28/201                                                                                                    | 0131200 11002N.<br>0125021 EHWY72<br>0125010 124614 1253M0<br>0124614 21517H<br>012419 21517H<br>012419 21517H<br>0124110 510 C4H<br>012410 510 C4H<br>012422 T0001<br>0112815 95 WLSG<br>0112825 95 WLSG<br>0112815 95 WLSG<br>0112815 95 WLSG<br>0112815 95 WLSG<br>0112815 95 WLSG<br>0112815 95 WLSG<br>0112815 92 WLSG<br>0112815 92 WLSG<br>0112815 92 WLSG<br>0112815 92 WLSG<br>0112815 92 WLSG<br>0110077 22810 HD | JACKSON HWY WE BBS LINCO<br>I/ HUMMINGBIRD WC 302 [18<br>WC 302 [18]<br>WC 303, BREINDALE<br>SPEINDALE<br>SPEINDS RD VC 881, FAYETT<br>1200 W HLBORN BT, ORCEN<br>SOT BISTERS AWE APT B, SPRI<br>155 CLYDESDALE, DR, FAYETT<br>150 CLYDESDALE, DR, FAYETT<br>100H SOTM<br>2015 SPRINGS OB, FAYETT<br>100H SOTM                                                                                                    | LN CRININAL<br>781 E S8 FOLLON<br>S33 CHECH<br>S9 SERVIL<br>89 FOLLON<br>519 SERVIL<br>S19 SERVIL<br>S19 SERVIL<br>S19 SERVIL<br>NO THEFT<br>ANNOYAK<br>NGDA S19 SERVIL<br>LE ANIMAL S1                                                                                                    | MISCHIEF         DICKERS           VID PINETT         145           VID PINETT         145           VID RIVETT         155           VID PINETT         121           VID PINETT         125           VID PINETT         125           VID PINETT         135           STOP         149           OL CHULPAP         119           NG CMULPAP         119           VID NG CMULPAP         130           STOP         38           NG CMULPAP         120           NG CMULPAP         120           NG CMULPAP         120 | D4 REPORT TAKEN           D4 REPORT TAKEN           D7 OTHER (EXPLAN)           D7 OTHER (EXPLAN)           D7 OTHER (EXPLAN)           D7 OTHER (EXPLAN)           D7 WARNING OWN           D6 WARNING OWN           D6 WARNING OWN           D7 OTHER (EXPLAN)           D6 WARNING OWN           D7 OTHER (EXPLAN)           D7 WARNING WARNING OWN           D7 WARNING WARNING WARNIN |         |

- 2. Search- (can click blue button as well) is used to search for any information entered into CAD.
  - Select from drop down list for categories.
  - To search, select the appropriate criteria in the field list. The selected criteria will be placed in the Search Criteria box to the right of the screen. Click search or hit F12. Results will plot in the Search Results box at the bottom of the screen.

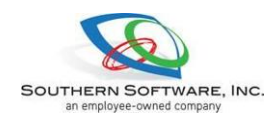

### **Security Checks**

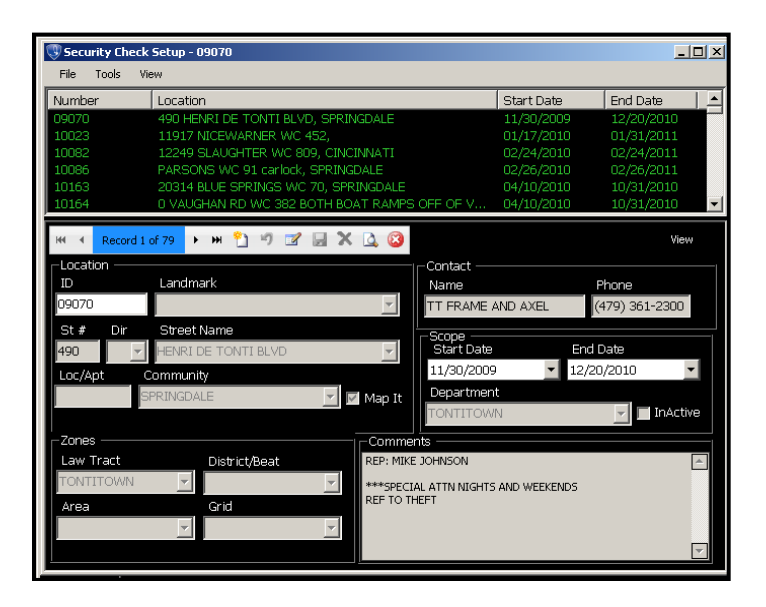

1. Security Checks- extra patrol entry. The user can enter a new entry here or can right click on an active call and start a new Security Check from the call.

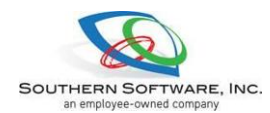

#### Wrecker

| 🕲 Wrecker Calls      |             |                 |                         |                  |          |
|----------------------|-------------|-----------------|-------------------------|------------------|----------|
| Work Area            | Request Typ |                 |                         |                  |          |
|                      | -           | Ŧ               |                         |                  |          |
|                      |             | Wrecker List    |                         |                  |          |
| Wrecker Name         | Address     |                 | Phone 1                 | Phone 2          |          |
|                      |             |                 |                         |                  |          |
|                      |             |                 |                         |                  |          |
|                      |             |                 |                         |                  |          |
|                      |             |                 |                         |                  |          |
|                      |             |                 |                         |                  |          |
|                      |             |                 |                         |                  |          |
|                      |             | Wrecker Details |                         |                  |          |
| Phone Description    | on          | Comments        |                         |                  | يصداعكم  |
|                      |             |                 |                         |                  |          |
|                      |             |                 |                         |                  |          |
|                      |             |                 |                         |                  |          |
| III Reorder Rotation |             | <b>₩</b> ₩      | /recker Refused 🌕 🎦 Nev | v Wrecker Call 🧣 | 3 Cancel |

1. Wrecker- User can create a wrecker call from here or view wrecker company information and zones.

| 👎 CAD (Active CFS) |                                          |  |  |  |  |
|--------------------|------------------------------------------|--|--|--|--|
| File               | Tools Admin Help                         |  |  |  |  |
| New C              | BOLO<br>Debug (Off)                      |  |  |  |  |
| Repo               | Diversions<br>Hot List<br>Mercane Center |  |  |  |  |
| Addre<br>Seari     | Phone List<br>Pre-Planned Events         |  |  |  |  |
| CAD<br>Search      | Program Settings                         |  |  |  |  |
| RM5<br>Searc       | Search  Security Check                   |  |  |  |  |
| Messa<br>Centi     | Wrecker<br>Save Form Positions           |  |  |  |  |

2. Save Form Positions- Users can set up their CAD screens and then click save form positions, which will retain those changes on future logins.

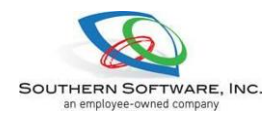

# **Program Settings**

APN (Address, Phone, Note History)

| C Addr   | ess Phone Not | e History Search |                            |             |                  |           |               |               |              | _ 🗆 ×     |
|----------|---------------|------------------|----------------------------|-------------|------------------|-----------|---------------|---------------|--------------|-----------|
| Address  | Phone Note    | -                |                            | dd Criteria | APN Search       |           | Preview       | Grid View     | Search (F12) | ) 🔞 Close |
|          |               |                  | Field List                 |             |                  |           |               | Search Crit   | eria         |           |
| Active   | S             | treet            |                            |             |                  | Field     | Search        | Mode SearchVa | lue N        | lot Or    |
| Commu    | nity Ty       | /pe              |                            |             |                  |           |               |               |              |           |
| Create   | sy<br>When    |                  |                            |             |                  |           |               |               |              |           |
| Delete B | 3v            |                  |                            |             |                  |           |               |               |              |           |
| Delete   |               |                  |                            |             |                  |           |               |               |              |           |
| Directio | nal           |                  |                            |             |                  |           |               |               |              |           |
| Expires  | Date          |                  |                            |             |                  |           |               |               |              |           |
| High St  | eet#          |                  |                            |             |                  |           |               |               |              |           |
| LastUp   | date When     |                  |                            |             |                  |           |               |               |              |           |
| Loc/Apt  |               |                  |                            |             |                  |           |               |               |              |           |
| Low Str  | eet#          |                  |                            |             |                  |           |               |               |              |           |
| Machin   | e Name        |                  |                            |             |                  |           |               |               |              |           |
| Note ID  |               |                  |                            |             |                  |           |               |               |              |           |
| Phone    |               |                  |                            |             |                  |           |               |               |              |           |
| Position | ID            |                  |                            |             |                  |           |               |               |              |           |
| Priority |               |                  |                            |             |                  |           |               |               |              |           |
|          |               |                  |                            |             |                  |           |               |               |              |           |
|          |               |                  |                            | Searc       | h Results (7) Re | cords     |               |               |              |           |
| Note IE  | Type          | Phone            | Location Address           | Expi        | res When En      | itered By | Entered When  | Notes         | Priority A   | ctive     |
| 18       |               |                  |                            |             |                  |           |               |               |              |           |
| 17       | HAZARD        |                  | 16477 16477 GREASY VALLEY  |             |                  | IOLCRO    | 04/29/2010 20 | MIKE HOLCR    |              |           |
| 10       | HAZARD        | 4792482248       | 19956 19956 OPOTH WC 377   |             |                  | IOLORO    | 04/27/2010 19 | OATE CODE 2   |              |           |
| 14       | HAZARD        |                  | 22211 22211 HWY 412 SPRIN  | . o<br>JG   | CH               | IOLCRO    | 02/05/2010 15 | AT THIS LOCA  |              |           |
| 13       | HAZARD        |                  | 18210 18210 CLEAR WATER \  |             |                  | IOLCRO    | 02/05/2010 14 | KRISTY RENE   |              |           |
| 12       |               |                  | 11369 11369 JIM HALL WC 60 |             |                  |           |               | AT THIS ADD   |              |           |
|          |               |                  |                            |             |                  |           |               |               |              |           |
|          |               |                  |                            |             |                  |           |               |               |              |           |
|          |               |                  |                            |             |                  |           |               |               |              |           |
|          |               |                  |                            |             |                  |           |               |               |              |           |
|          |               |                  |                            |             |                  |           |               |               |              |           |
|          |               |                  |                            |             |                  |           |               |               |              |           |
|          |               |                  |                            |             |                  |           |               |               |              |           |
|          |               |                  |                            |             |                  |           |               |               |              |           |
|          |               |                  |                            |             |                  |           |               |               |              |           |
|          |               |                  |                            |             |                  |           |               |               |              |           |
|          |               |                  |                            |             |                  |           |               |               |              |           |

- 1. Click the "Tools" button at top of CAD screen.
- 2. Choose "Program Settings" from list.
- 3. Under "Program Settings" choose "APN".
  - Right click in search results box to add, edit or print an entry.
- 4. To search, select the appropriate criteria in the field list. The selected criteria will be placed in the Search Criteria box to the right of the screen. Click search or hit F12. Results will plot in the Search Results box at the bottom of the screen.
- 5. To add an APN, right click in the Search Results box, click the add button, and add all pertinent information into the text fields.

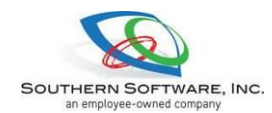

#### FMP (Fire, Medical, Premise)

| 🕔 Fire M  | ledical & Premise History Search    |              |                   |          |           |                                       |                |                 |
|-----------|-------------------------------------|--------------|-------------------|----------|-----------|---------------------------------------|----------------|-----------------|
| FMP       | <b>•</b>                            | Add Criteria | FMP Search        | •        | A Preview | Grid View                             | Search (F12)   | 🔀 Close         |
|           | Field List                          |              |                   |          |           | Search Criteri                        | а              |                 |
| Commu     | nity Medical Plan                   |              |                   | Field    | SearchMo  | de SearchValue                        | e No           | t Or            |
| Create B  | y Premise Plan                      |              |                   |          |           | · · · · · · · · · · · · · · · · · · · |                |                 |
| Create V  | /hen Street Name                    |              |                   |          |           |                                       |                |                 |
| Create V  | /hen                                |              |                   |          |           |                                       |                |                 |
| Delete B  | y<br>h                              |              |                   |          |           |                                       |                |                 |
| Deleted   | nien                                |              |                   |          |           |                                       |                |                 |
| Direction | al                                  |              |                   |          |           |                                       |                |                 |
| ESN       |                                     |              |                   |          |           |                                       |                |                 |
| Expires I | Date                                |              |                   |          |           |                                       |                |                 |
| Fire Plan |                                     |              |                   |          |           |                                       |                |                 |
| FMP ID    |                                     |              |                   |          |           |                                       |                |                 |
| Grid      |                                     |              |                   |          |           |                                       |                |                 |
| High Str  | eet#                                |              |                   |          |           |                                       |                |                 |
| InActive  | Let D.                              |              |                   |          |           |                                       |                |                 |
| Last Upo  | late By                             |              |                   |          |           |                                       |                |                 |
| LoclAnt   | ale wilen                           |              |                   |          |           |                                       |                |                 |
| Low Stre  | et#                                 |              |                   |          |           |                                       |                |                 |
|           |                                     |              |                   |          |           |                                       |                |                 |
|           |                                     |              |                   |          |           |                                       |                |                 |
|           |                                     | Searc        | h Results (323) R | ecords   |           |                                       |                |                 |
| FMP ID    | Address                             | Grid ESN     | Expires When      | Create   | By Crea   | te When L                             | .ast Update By | Last Update W 📥 |
| 766       | 23600 23600 SALEM SPRINGS NORTH     |              |                   | MROB     | ERTS 10/2 | 1/2010 02:53: N                       | 4ROBERTS       | 10/21/2010 03   |
| 765       | 18038 T8038 SPICEWOOD PLACE WC 35   |              |                   | LMIDL    | ETUN TUT  | 7/2010/20:27: L                       | MIDDLETON      | 10/17/2010 20   |
| 762       | 10167 10167 N LWAY 265 EAVETTEVILLE |              |                   | COTEL    | ENIO 100  | 2/2010/23.34 P                        | ROBENIO        | 00/22/2010 23   |
| 762       | 10049 10049 N CAMPBELL WC 65 GRE    |              |                   | MROB     | ERTS 09/1 | 5/2010-04-12· N                       | AROBERTS       | 08/15/2010 04   |
| 761       | 210 210 KELTON DR. WINSLOW          |              |                   | BCART    | 'ER 09/0  | 5/2010 21:10: E                       | BCARTER        | 09/05/2010 21   |
| 760       | 23994 23994 HWY 303, SPRINGDALE     |              |                   |          |           |                                       |                | 08/18/2010 13   |
| 759       |                                     |              |                   |          |           |                                       |                | 08/27/2010 16   |
| 758       |                                     |              |                   |          | ERTS 08/1 |                                       |                | 08/27/2010 16   |
| 757       | 22040 22040 FERN RD WC 2056, ELKINS |              |                   | hmiller  | 08/0      | 6/2010 21:12: h                       | miller         | 08/06/2010 21   |
| 756       | 6667 6667 HAHNDO LN WC 140, FAYETT. |              |                   | HWHE     | ELER 08/0 | 4/2010 00:03: H                       | IWHEELER       | 08/04/2010 00   |
| 755       | 18015 18015 WINN CREEK WC 228, WE   |              |                   | MHAVI    | NS 07/1   | 8/2010/07:49: N                       | MHAVINS        | 07/18/2010/07   |
| 754       | 15552 15552 STAGE COACH WC 1409 D   |              |                   | BCART    | ER 06/2   | 6/2010 22:31: E                       |                | 10(22(2010.22   |
| 753       | 14806 14806 E BLACK OAK WC 57 FAYE  |              |                   | HWHE     | ELER 06/1 | 3/2010-03:02: F                       | WHEELER        | 06/13/2010 01   |
| 751       | 101 101 CANARY DR FARMINGTON        |              |                   | MBOB     | EBTS 06/1 | 0/2010 02:24 h                        | ROBERTS        | 06/10/2010 02   |
| 750       | 15069 15069 MCCLELLAND LOCKER W     |              | 05/23/2050        | hmille   | 05/2      | 3/2010 00:30:h                        | miller         | 05/23/2010 00   |
| 749       | 2145 2145 MAIN DR, JOHNSON          |              |                   | smoqil   | I 05/1    | 3/2010 11:59: s                       | mogill         | 05/13/2010 11   |
| 710       | 21852 21852 FEDN DD WO 2056, ELVINO |              |                   | No. 1994 | NIG 08/0  | 0/0010-00-00                          | 200AWAME       |                 |

- 1. Click the "Tools" button at top of CAD screen.
- 2. Choose "Program Settings" from list.
- 3. Under "Program Settings" choose "FMP".
  - Right click in search results box to add, edit or print an entry.
- 4. To search, select the appropriate criteria in the field list. The selected criteria will be placed in the Search Criteria box to the right of the screen. Click search or hit F12. Results will plot in the Search Results box at the bottom of the screen.
- 5. To add an FMP, right click in the Search Results box, click the add button, and add all pertinent information into the text fields.
- 6. If a FMP is no longer needed, you may select the InActive box in the entry.

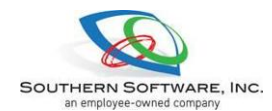

#### Landmarks

| 🕔 Landmark Setup - 112 DRIVE IN                      |                        |               |
|------------------------------------------------------|------------------------|---------------|
| File View                                            |                        |               |
| 🔫 🕂 Record 1 of 567 🕨 🎦 🧐 🗹 🔙 🗶 🞑 🥝                  | Select Landmarks       | •             |
| General<br>ID Land Name<br>421 112 DRIVE IN          | 🔳 Skip Looku           | ip 📕 InActive |
| Jurisdiction Landmark Type                           | Omd Line Next Landmark |               |
| Default 🗾 BUSINESS 🔄                                 |                        | ~             |
| Street # Dir Street Name 3352 N V HWY 112            | Loc City<br>FAYE       | TTEVILLE      |
| Contact Type                                         | Primary Contact        | Primary Phone |
|                                                      |                        |               |
| Contact Type                                         | Contact 2              | Phone 2       |
| Y                                                    |                        |               |
| Contact Type                                         | Contact 3              | Phone 3       |
| Y                                                    |                        |               |
| 1. Contacts 2. Notes 3. Alias 4. Coordinates 5. Alan | m 6. Attachments       |               |
| H4 44 4 Record 1 of 1 → >> >> >> 🖄 🧐 🗙               |                        |               |
| Contact Type Contact Name                            | Phone Alternate        | Phone         |
| •                                                    |                        |               |
|                                                      |                        |               |
|                                                      |                        |               |
|                                                      |                        |               |
|                                                      |                        |               |
|                                                      |                        |               |

- 1. Click the "Tools" button at top of CAD screen.
- 2. Choose "Program Settings" from list.
- 3. Under "Program Settings" choose "Landmarks".
- 4. You can view Landmarks by using the drop down box, or type in the Landmark name in the drop down text box.
- 5. Landmarks can be created for businesses, schools, hospitals, and includes fields for Landmark Types, Command Line, Contact Information, Notes, Alias Names, Coordinates, Alarm Company Information, and Attachments.

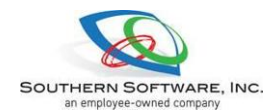